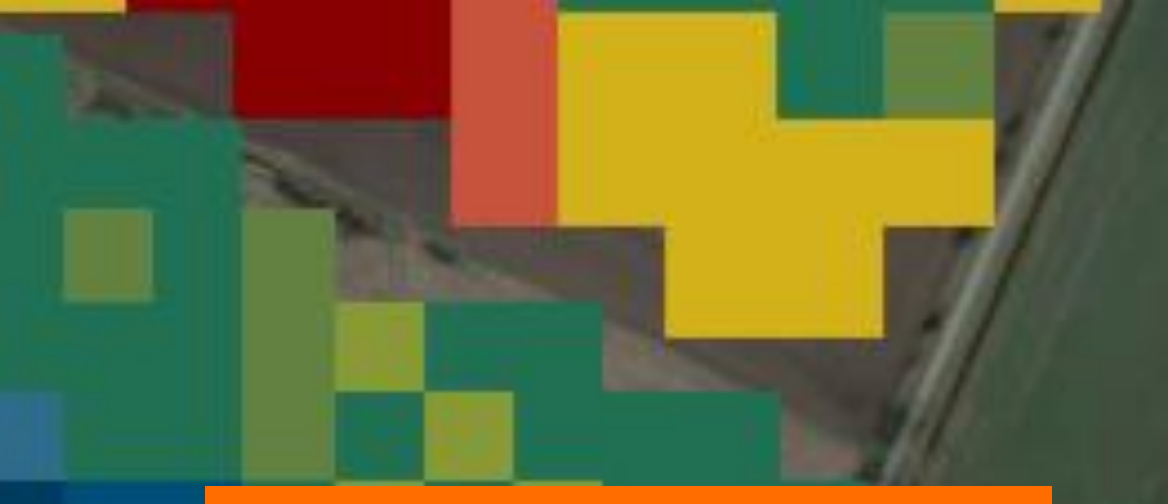

# Portale online KWS

Mappe di vitalità KWS

> SEEDING THE FUTURE SINCE 1856

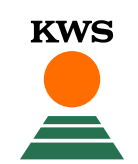

## Portale online – mappe di vitalità KWS

- KWS
- Per utilizzare le mappe di vitalità è necessaria una registrazione. A tal fine, accedi al sito web di KWS (<u>www.kws.it</u>).
- In alto a destra cliccando su «myKWS» e su «Iscriviti ora», troverai un modulo di registrazione.

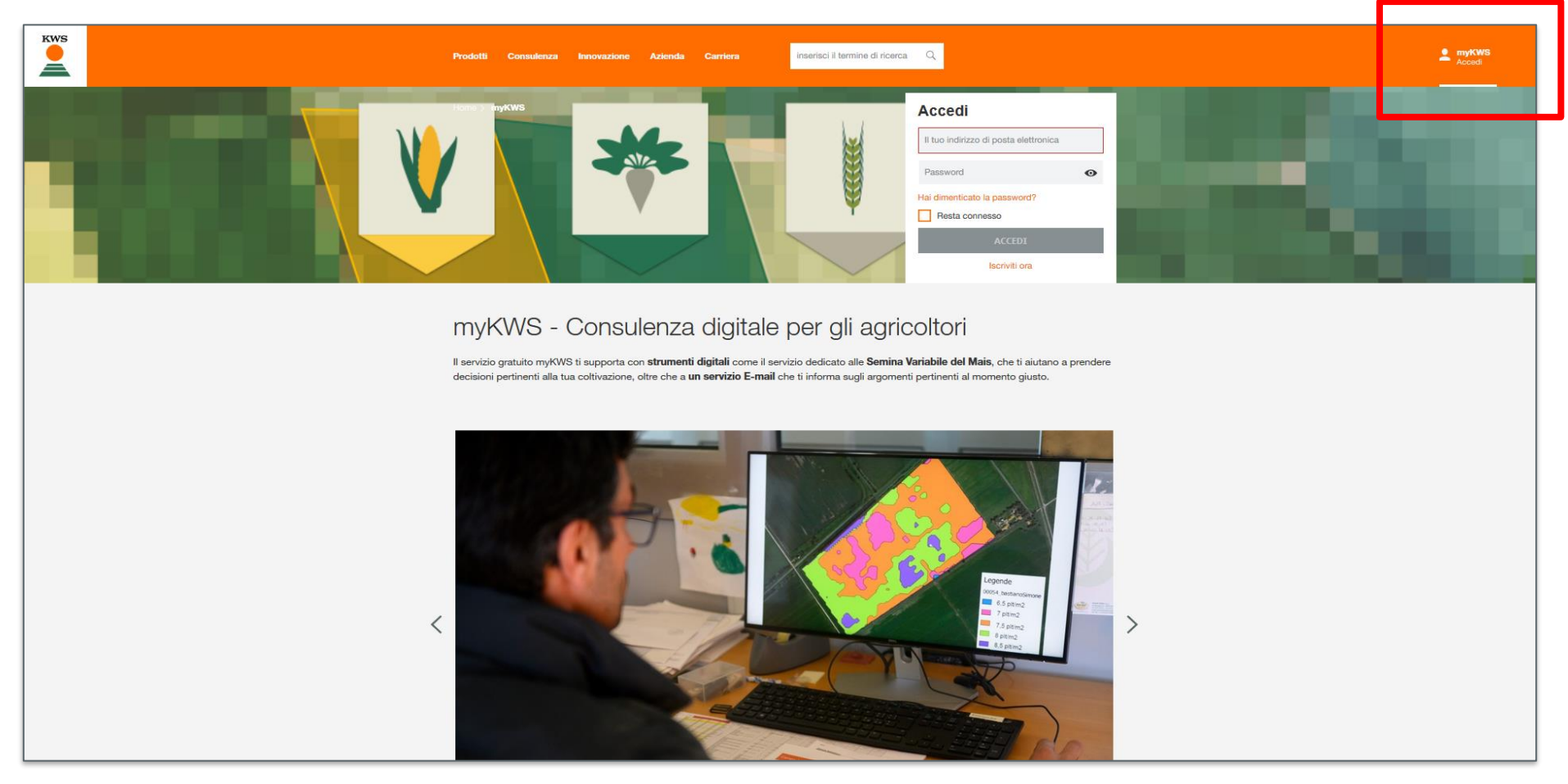

- Se non sei ancora registrato, compila il modulo di registrazione indicando il tuo nome, un indirizzo email e una password.
- Ti arriverà un'email per confermare la registrazione.

#### Registrazione rapida

Crea il tuo account myKWS gratuito in pochi secondi. Puoi personalizzare il tuo account in un secondo momento, attivare funzioni aggiuntive e scoprire myKWS passo dopo passo.

# Registrazione a myKWS

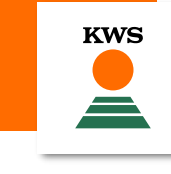

| Il tuo nome *                                                                                                    | Il tuo cognome *                |  |  |  |
|----------------------------------------------------------------------------------------------------|---------------------------------|--|--|--|
|                                                                                                    |                                 |  |  |  |
| Indirizzo email *                                                                                                    | Ripeti il tuo indirizzo email * |  |  |  |
|                                                                                                    |                                 |  |  |  |
| Password *                                                                                                    |                                 |  |  |  |
| * Informazioni richieste                                                                                                    |                                 |  |  |  |
| Codice postale                                                                                                    | Città e Provincia               |  |  |  |
|                                                                                                    |                                 |  |  |  |
| Seleziona le tue colture                                                                                                    |                                 |  |  |  |
| Ricevi consigli personalizzati e informazioni su misura per la tua regione e le tue colture preferite. Se desideri ricevere il nostro servizio<br>e-mail myKWS , inserisci il tuo codice postale e almeno un tipo di coltura. |                                 |  |  |  |

#### Accedi allo strumento

- Ultimata la fase di registrazione comparirà una schermata come la seguente.
- Clicca su «Attivare Ora».
- Nella schermata che compare inserisci la tua via e il numero civico.

## Ciao

# La tua nuova pagina iniziale

Tutti i tuoi campi in una sola schermata. Tutti gli strumenti e i servizi in un'unica sezione. Completa le informazioni del tuo profilo e passa gratuitamente alla nuova visualizzazione.

#### ATTIVARE ORA

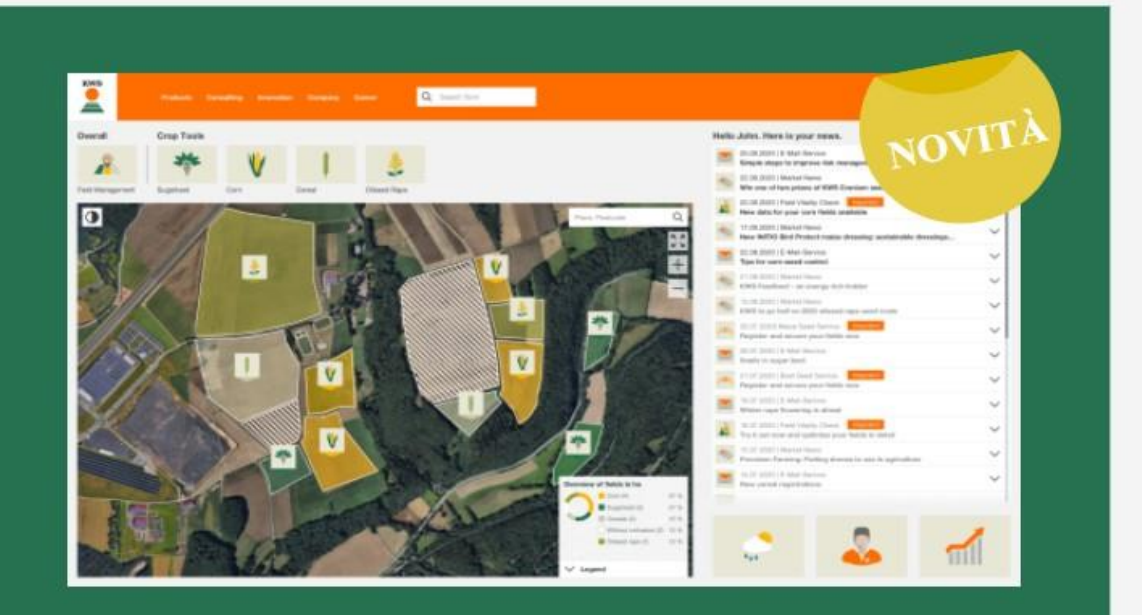

#### Accedi allo strumento

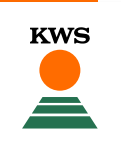

Clicca su «Gestione Campi» oppure sull'icona di una coltura di tua scelta.

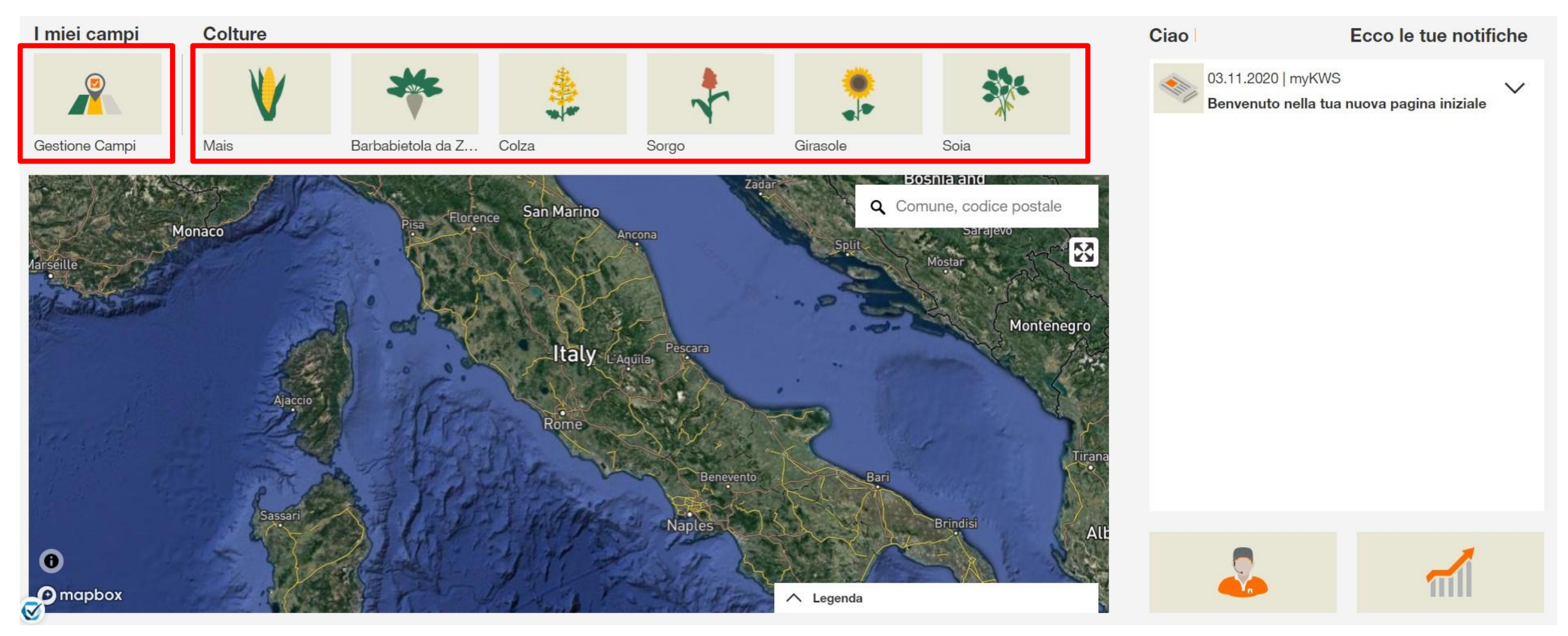

### Crea il tuo campo

Clicca su «crea un nuovo campo».

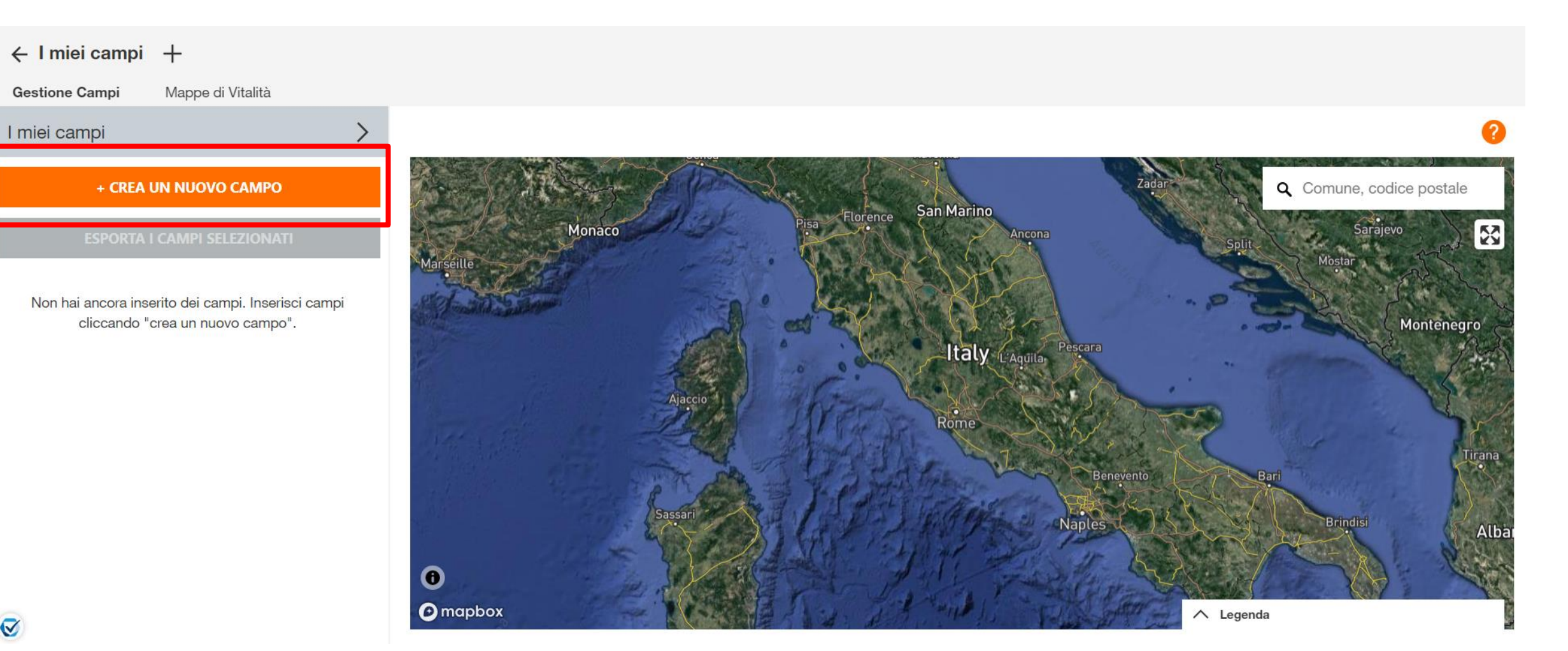

## Scegli come inserire il nuovo campo

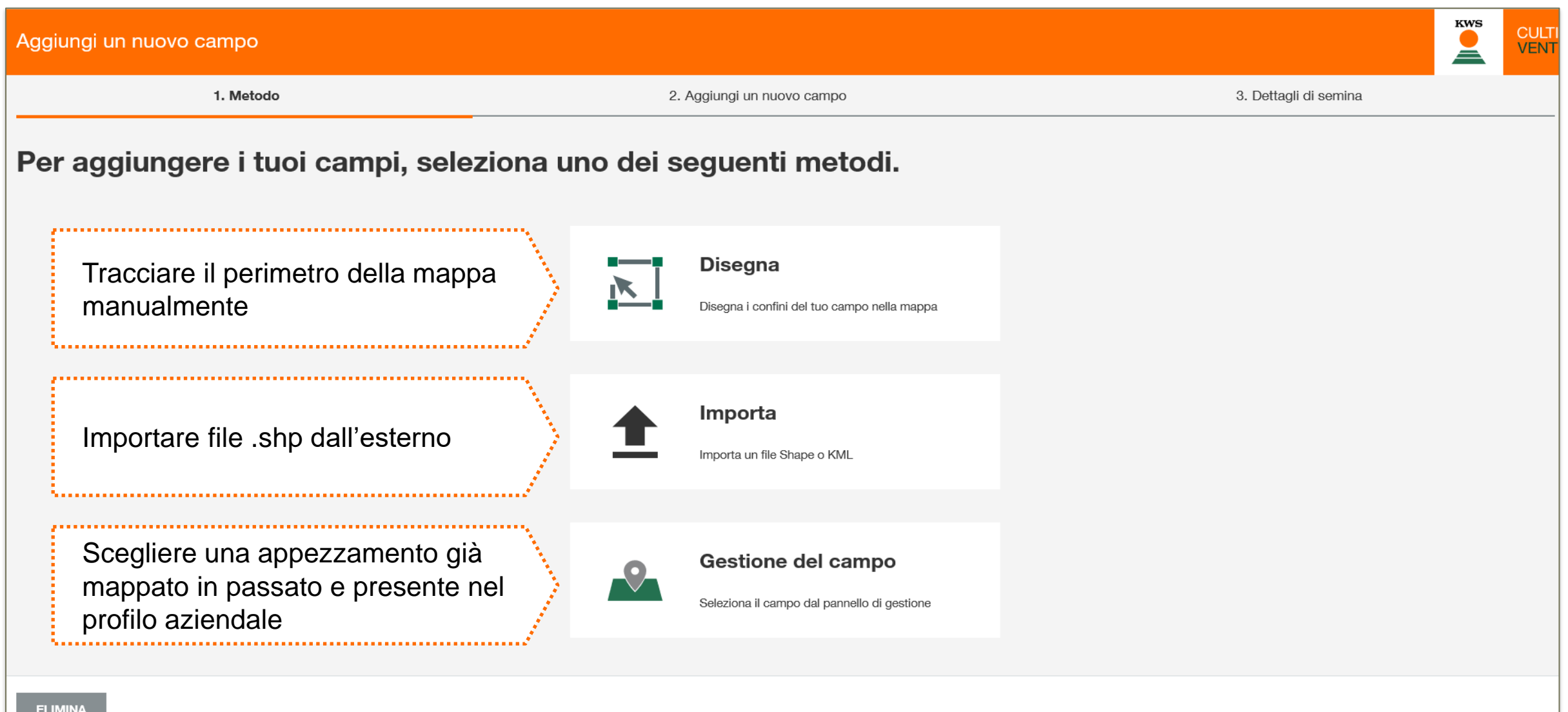

#### Trova il tuo campo

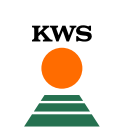

Trova la tua posizione inserendo un luogo o un codice postale in alto a destra della mappa e zuma sul campo desiderato con l'ausilio dei tasti + e -

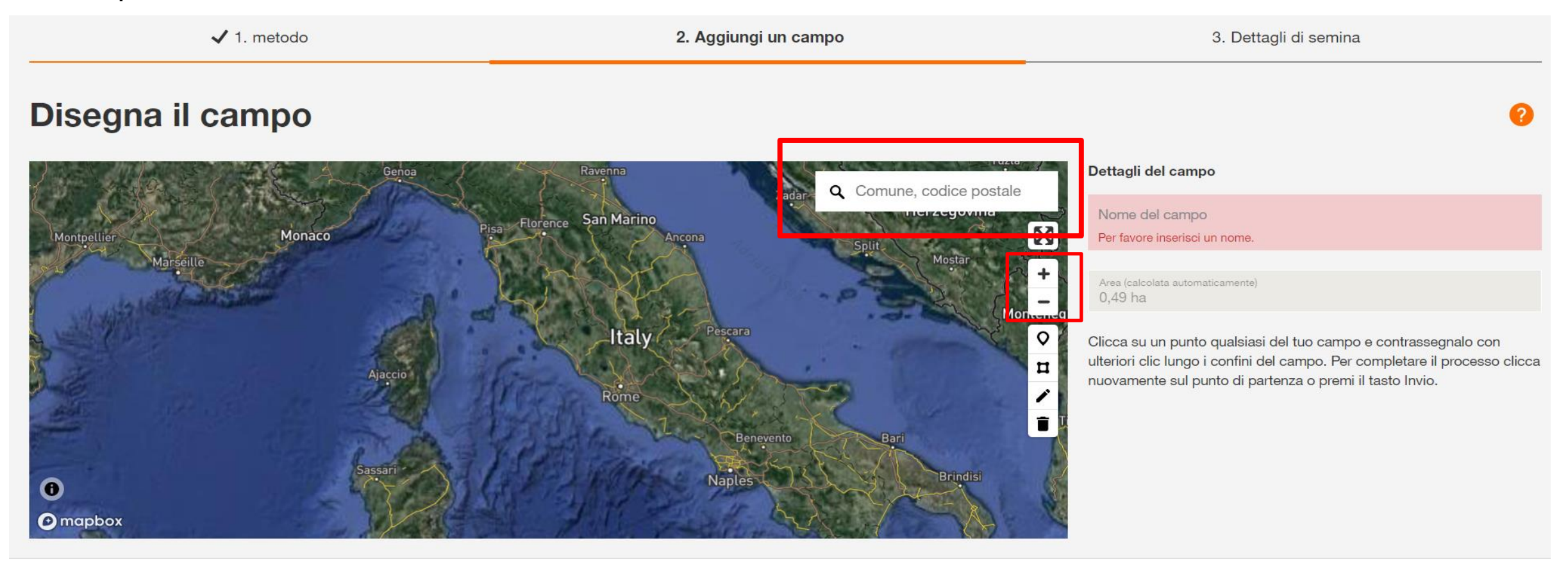

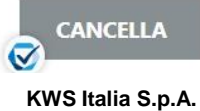

INDIETRO

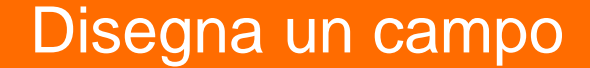

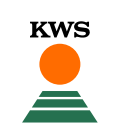

- Inizia a tracciare il campo cliccando su ogni suo angolo. Per finire il processo di tracciamento clicca due volte sull'ultimo punto.
- ATTENZIONE: Non è possibile creare mappe per campi inferiori a 1 ha.

| ✓ 1. metodo                                      | 2. Aggiungi un campo   | 3. Dettagli di semina                                                                                                    |  |
|--------------------------------------------------|------------------------|----------------------------------------------------------------------------------------------------|--|
| Disegna il campo                                 |                        | 9                                                                                                    |  |
|                                                  | Comune, codice postale | Dettagli del campo<br>Nome del campo<br>Per favore inserisci un nome.                                                                                                    |  |
| <ul> <li>■</li> <li>■</li> <li>mapbox</li> </ul> |                        | <ul> <li>Clicca su un punto qualsiasi del tuo campo e contrassegnalo con ulteriori clic lungo i confini del campo. Per completare il processo clicca nuovamente sul punto di partenza o premi il tasto Invio.</li> </ul> |  |

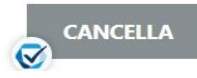

CANCELLA

- Adesso puoi aggiustare e modificare il tuo campo. Per farlo, clicca l'icona della penna a destra.
   Appariranno dei punti negli angoli del tuo campo. Puoi spostare e aggiustare i bordi cliccando sui punti e trascinandoli.
- Cliccando sull'icona del cestino, elimini il campo tracciato.

#### Disegna il campo

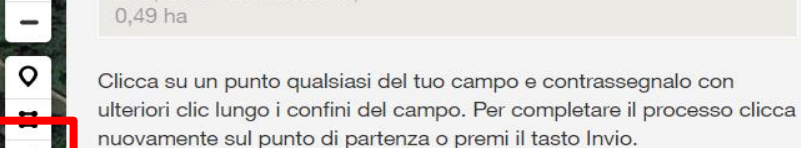

Dettagli del campo

Nome del campo Per favore inserisci un nome

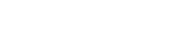

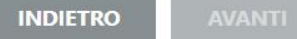

05.11.2020

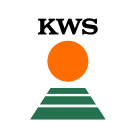

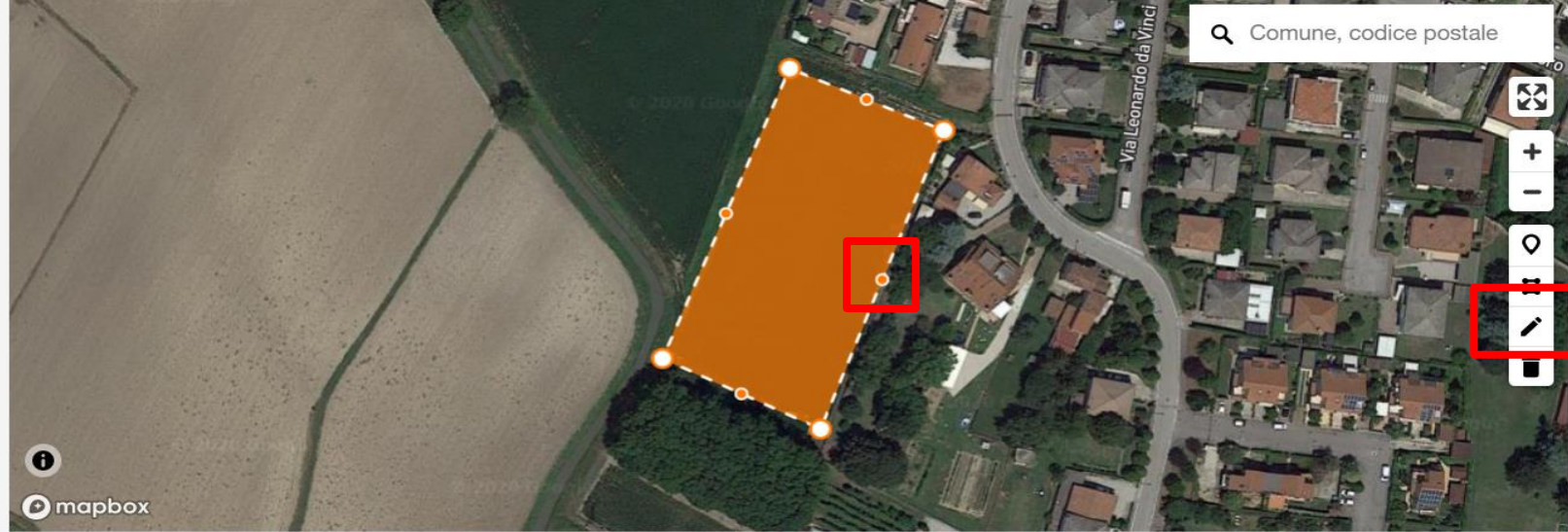

#### Creare un campo: caratteristiche del tuo campo

- Se il tuo campo contiene spazi non adibiti alla semina (per esempio bacinelle d'acqua) devi escluderli dalla mappa per evitare risultati sbagliati.
- Per fare ciò, clicca l'icona della mappa e traccia all'interno del campo la parte che vuoi escludere.
- Quando hai finito clicca di nuovo l'icona evidenziata.

| ✓ 1. metodo       2. Aggiungi un campo |                     | 3. Dettagli di semina                                                                                                    |
|----------------------------------------|---------------------|----------------------------------------------------------------------------------------------------|
| Disegna il campo                       |                     | 0                                                                                                    |
|                                        | Comune, codice post | Pettagli del campo         Nome del campo         Per favore inserisci un nome.         Area (calcolata automaticamente)         0,47 ha         Clicca su un punto qualsiasi del tuo campo e contrassegnalo con ulteriori clic lungo i confini del campo. Per completare il processo clicca nuovamente sul punto di partenza o premi il tasto Invio. |
| <ul> <li>mapbox</li> </ul>             |                     |                                                                                                    |

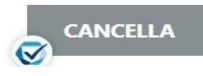

CANCELLA

INDIETRO

Nella casella grigia vedi l'area del tuo campo in ettari. 

Nomina il tuo campo

Dopo aver tracciato il campo, inserisci in alto a destra un nome per questo campo e clicca Avanti. 

| ✓ 1. metodo      | 2. Aggiungi un campo | 3. Dettagli di semina                                                                                                    |
|------------------|----------------------|----------------------------------------------------------------------------------------------------|
| Disegna il campo |                      | 0                                                                                                    |
|                  | <image/>             | <ul> <li>Pettaoli del campo</li> <li>Per favore inserisci un nome.</li> <li>Area (calcolata automaticamente)</li> <li>0,47 fta</li> <li>Clicca su un punto qualsiasi del tuo campo e contrassegnalo con ulteriori clic lungo i confini del campo. Per completare il processo clicca nuovamente sul punto di partenza o premi il tasto Invio.</li> </ul> |

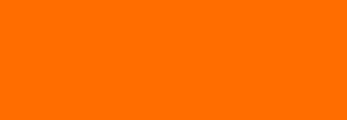

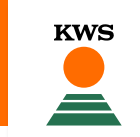

### Compilazione delle informazioni sul seminativo

KWS

KWS

 Inserisci la coltura e la varietà che hai seminato su questo campo.

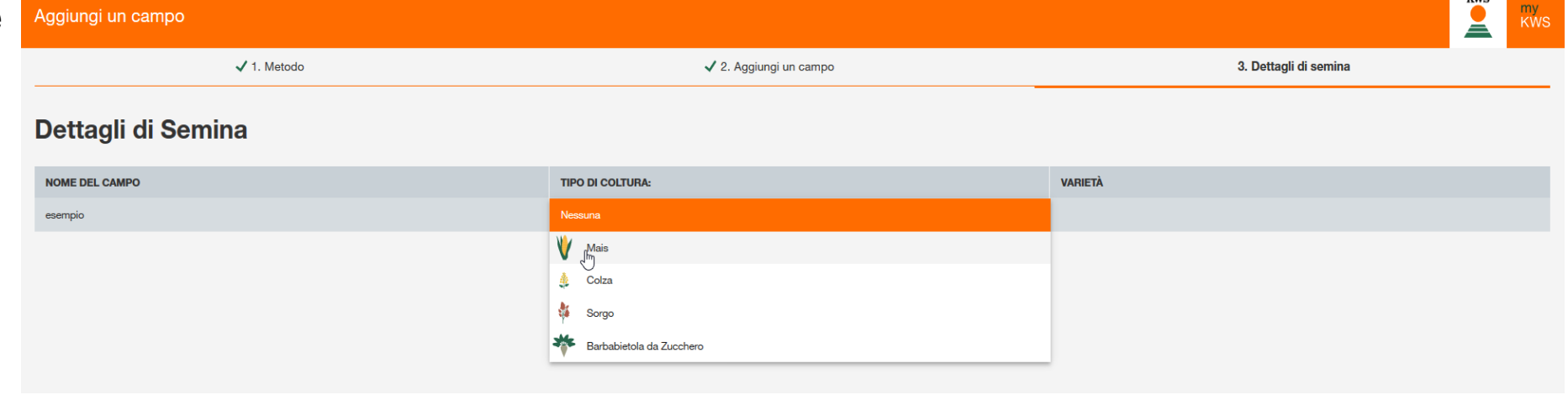

| Aggiungi un campo  |                       |              |                       | KWS<br>KWS |
|--------------------|-----------------------|--------------|-----------------------|------------|
| ✓ 1. Metodo        | ✔ 2. Aggiungi un camp | 0            | 3. Dettagli di        | semina     |
| Dettagli di Semina |                       |              |                       |            |
| NOME DEL CAMPO     | TIPO DI COLTURA:      |              | VARIETÀ               |            |
| esempio            | 💜 Mais                | $\checkmark$ | Informazione mancante | +          |
|                    |                       |              | KASIMENS              | ^          |
|                    |                       |              | KEBEOS                |            |
|                    |                       |              | KEFIEROS              |            |

#### Campo creato correttamente

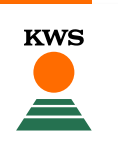

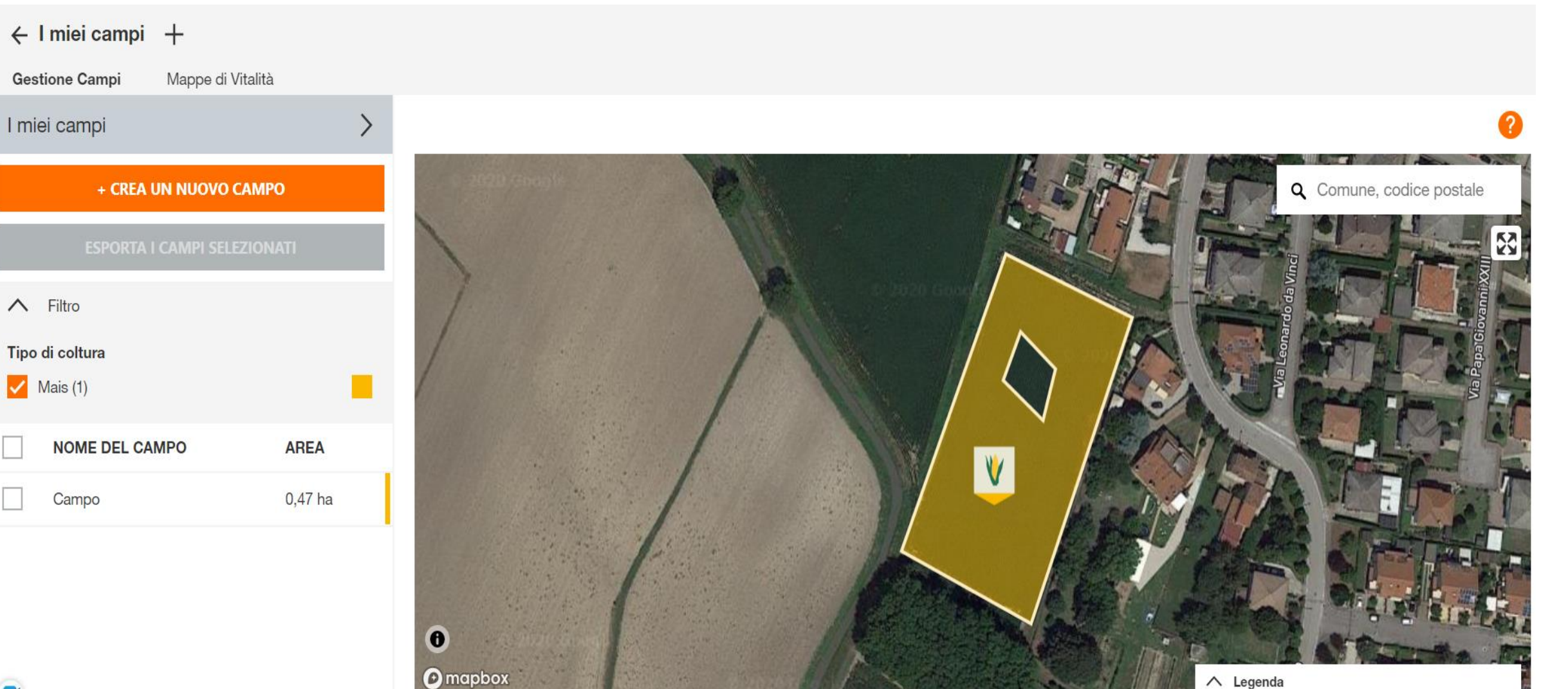

#### Importa un file Shape o KML

- In alternativa al disegno, è possibile importare la traccia del campo. Seleziona il metodo "Importa". Scegli i file desiderati e fai click su "Apri". I formati di file supportati sono Shape come file singoli o ZIP e KML.
- Se importi un file ZIP, dopo devi selezionare il campo desiderato e cliccare avanti.

| Aggiungi un campo             |                                     |                                                                                                    | KWS<br>KWS                      |
|-------------------------------|-------------------------------------|----------------------------------------------------------------------------------------------------|---------------------------------|
| 1. metodo                     | 2. Aggiungi un campo                | C Apri                                                                                                   | ×                               |
|                               |                                     | $\leftarrow$ $\rightarrow$ $\checkmark$ $\uparrow$ 📜 $\ll$ Documenti $>$ Semina variabile $\checkmark$ 🕐 | Cerca in Semina variabile 🔎     |
| Seleziona un metodo per aggiu | ingere un campo                     | Organizza 👻 Nuova cartella                                                                               | ≣≕ - 💷 🖓                        |
| Celeziona un metodo per aggie | ingere un oumpo                     | OneDrive     Nome                                                                                        | Ultima modifica Tipo            |
|                               |                                     | 🧢 Questo PC                                                                                              | 03/11/2020 12:56 Cartella di fi |
|                               |                                     | 🔚 Desktop                                                                                                |                                 |
|                               | Disegna                             | Cocumenti                                                                                                |                                 |
|                               |                                     | Download                                                                                                 |                                 |
|                               | Disegna il campo direttamente nella | c Musica                                                                                                 |                                 |
|                               |                                     | Gggetti 3D                                                                                               |                                 |
|                               |                                     | 🖀 Video                                                                                                  |                                 |
|                               |                                     | 😃 Disco locale (C:)                                                                                      |                                 |
|                               |                                     | Unità USB (D:)                                                                                           |                                 |
|                               |                                     |                                                                                                    |                                 |
|                               | Importa in formato Shape o KML.     | Nome file:                                                                                               | File personalizzati ~           |
|                               |                                     |                                                                                                    | Apri Annulla                    |
|                               |                                     |                                                                                                    |                                 |

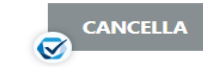

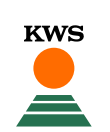

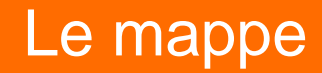

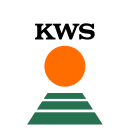

 Nel menu a tendina in alto a sinistra puoi scegliere il tipo di profilo che vuoi visualizzare: profilo idrico oppure profilo vegetativo.

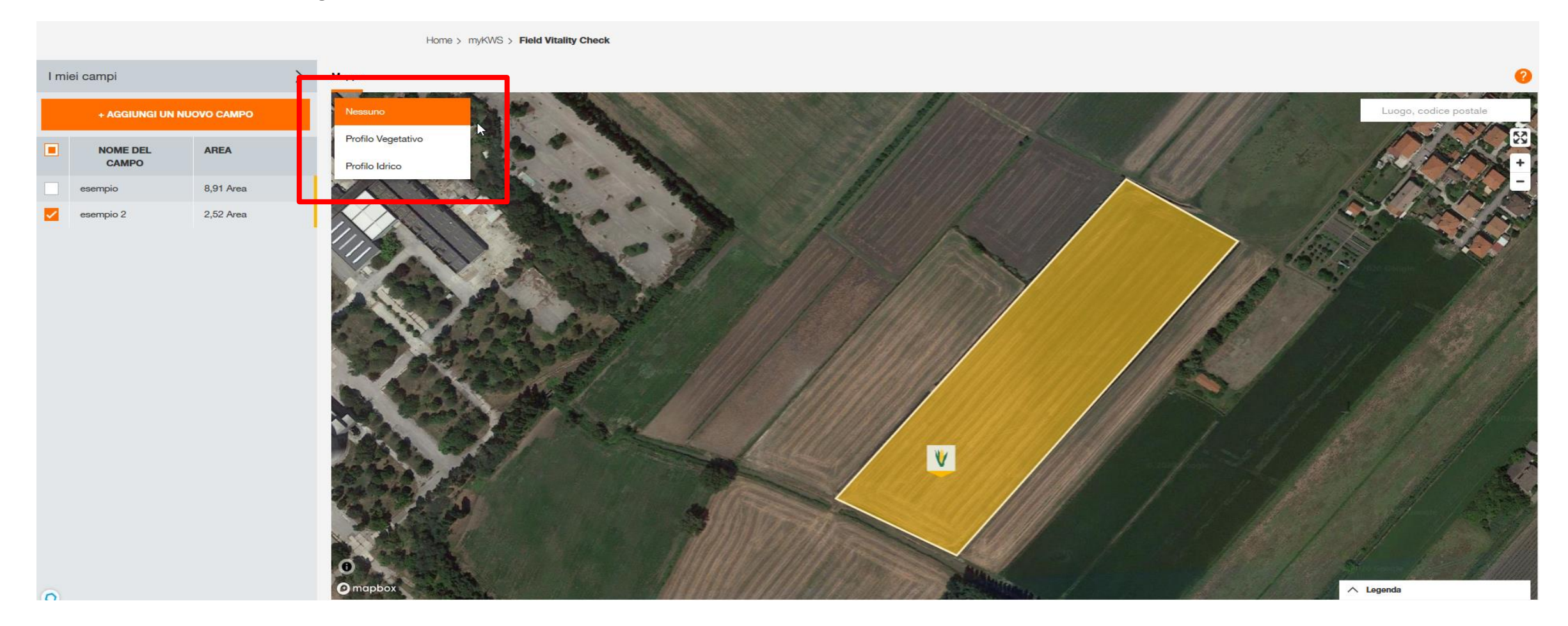

#### Profilo Vegetativo

- Il profilo vegetativo ti mostra la vitalità nelle varie zone del campo; in basso a destra trovi una legenda dei colori.
- Sotto la foto principale puoi visualizzare la carrellata di foto scattate ogni settimana. La nuvola indica che non esiste una foto per quella settimana, a causa del maltempo.

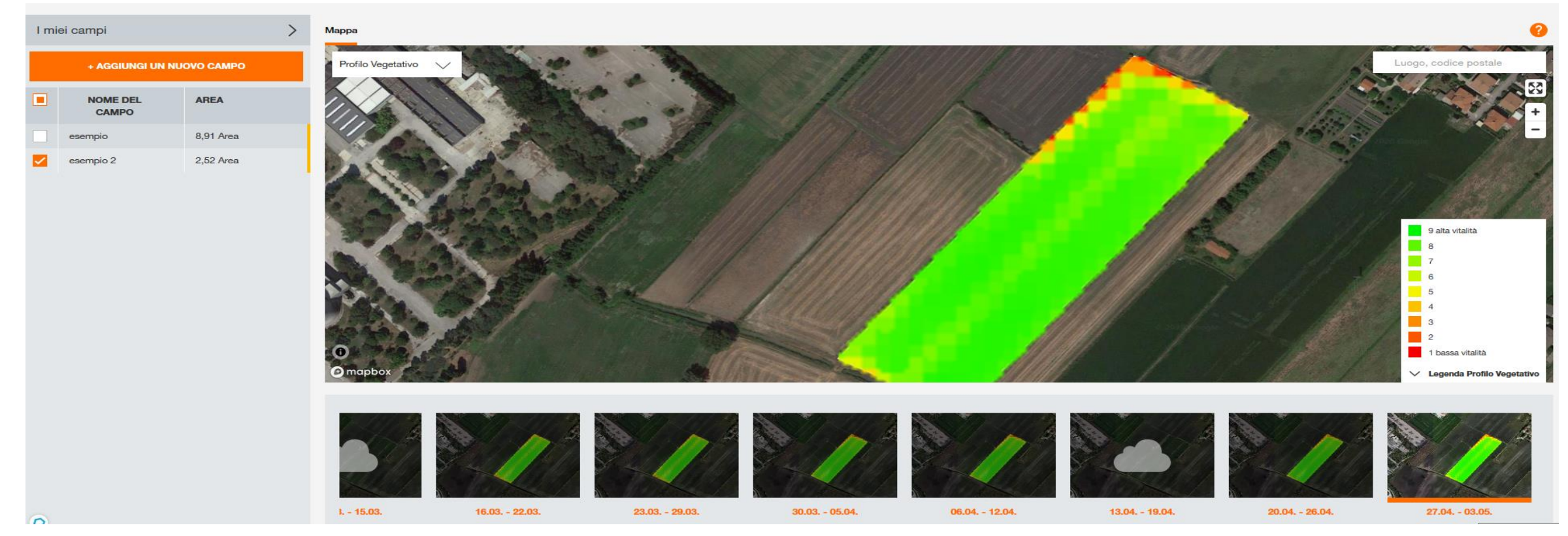

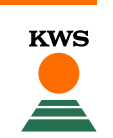

#### **Profilo Idrico**

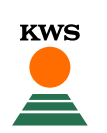

- Il profilo idrico ti mostra l'umidità nelle varie zone del campo, in basso a destra trovi una legenda dei colori.
- Sotto la foto principale, puoi visualizzare la carrellata di foto scattate ogni settimana. La nuvola indica che non esiste una foto per quella settimana, a causa del maltempo.

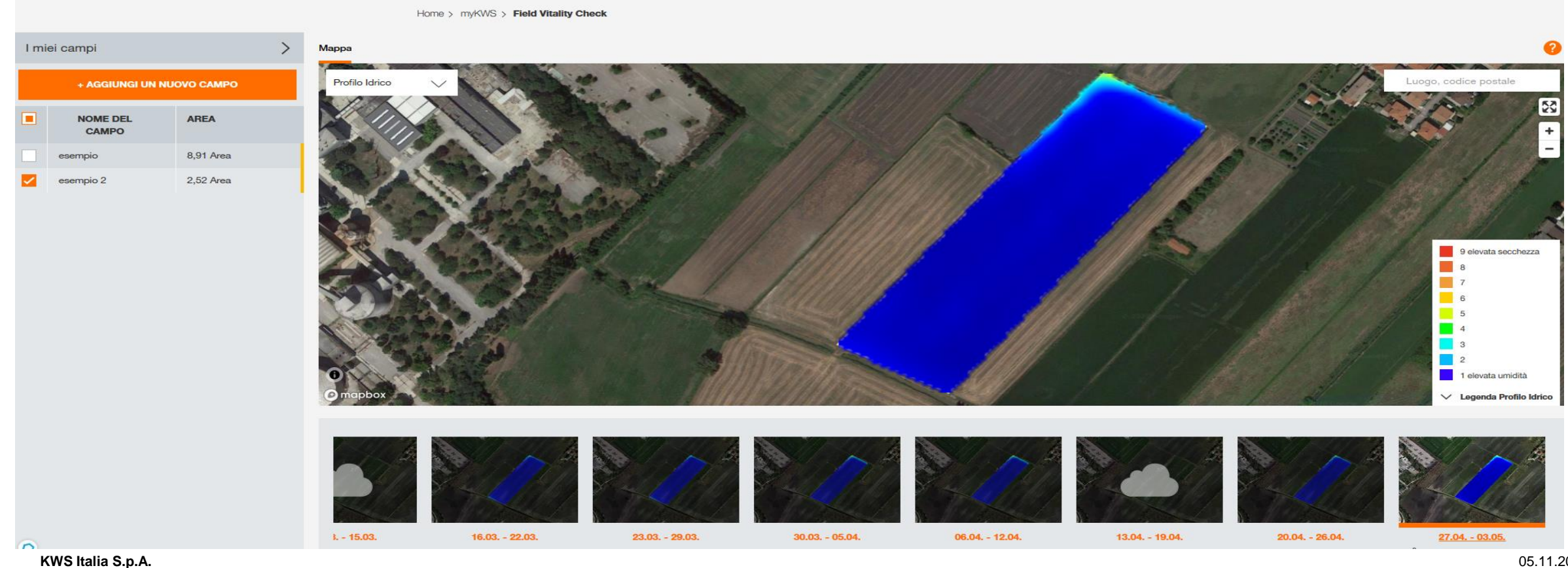

### Modificare campi e segnare campi raccolti

 Con la piccola freccia presente nel pulsante «I miei campi» è possibile aprire la lista dei campi e fare delle modifiche oppure eliminare un campo usando le piccole icone a destra.

| I miei campi                 |                                                                                                    |                                                                                                    |  |
|------------------------------|----------------------------------------------------------------------------------------------------|----------------------------------------------------------------------------------------------------|--|
| MODIFICA I CAMPI SELEZIONATI | ESPORTA I CAMPI SELEZIONATI                                                                                                    |                                                                                                    |  |
|                              |                                                                                                    |                                                                                                    |  |
| AREA TIPO DI COLTURA         | TIPO DI COLTURA                                                                                                    | AZIONI                                                                                                    |  |
| 0,47 ha 🦞 Mais               | KALUMET                                                                                                    | Q / 1                                                                                                    |  |
| 1,44 ha 🦞 Mais               | KALUMET                                                                                                    | Q / 1                                                                                                    |  |
| 2,84 ha 🦞 Mais               | KALUMET                                                                                                    | ♀ 〃 ∎                                                                                                    |  |
|                              | MODIFICA I CAMPI SELEZIONATI         AREA       TIPO DI COLTURA         0,47 ha       ♥ Mais         1,44 ha       ♥ Mais         2,84 ha       ♥ Mais | MODIFICA I CAMPI SELEZIONATIESPORTA I CAMPI SELEZIONATIAREATIPO DI COLTURATIPO DI COLTURA0,47 ha <ul> <li>Mais</li> <li>KALUMET</li> <li>1,44 ha</li> <li>Mais</li> <li>KALUMET</li> <li>2,84 ha</li> <li>Mais</li> <li>Mais</li> <li>KALUMET</li> </ul> |  |

# Buona mappatura

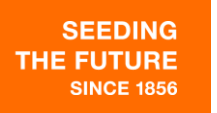

KWS